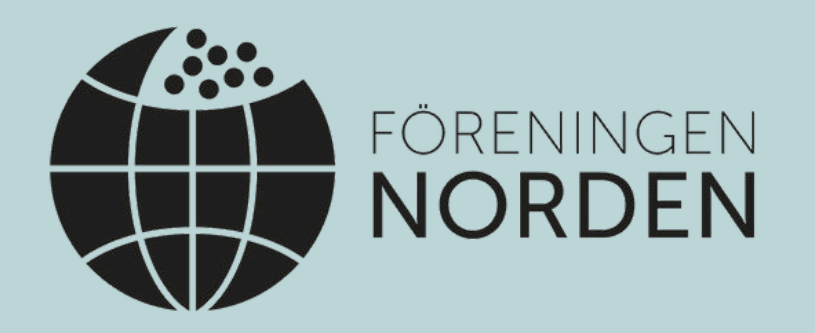

## **Utbildning i Arcmember** Maj 2025

## Dagordning

1. Inloggning och behörighet i Arcmember
 2. Grupper

a. Ta bort en individs roll i styrelsen

b. Lägg till en ny roll

3. Individer

a. Sök upp en medlem

b. Ändra en medlems individuppgifter

c. Se och ta fram en medlems faktura

d. Ta ut medlemslistor

4. Utskick till medlemmar

a. Lägg till avsändare

b. Utskick med editor

c. Utskick med drag and drop

5. Ekonomi

a. Ta ut och läsa av återbetalningslistor

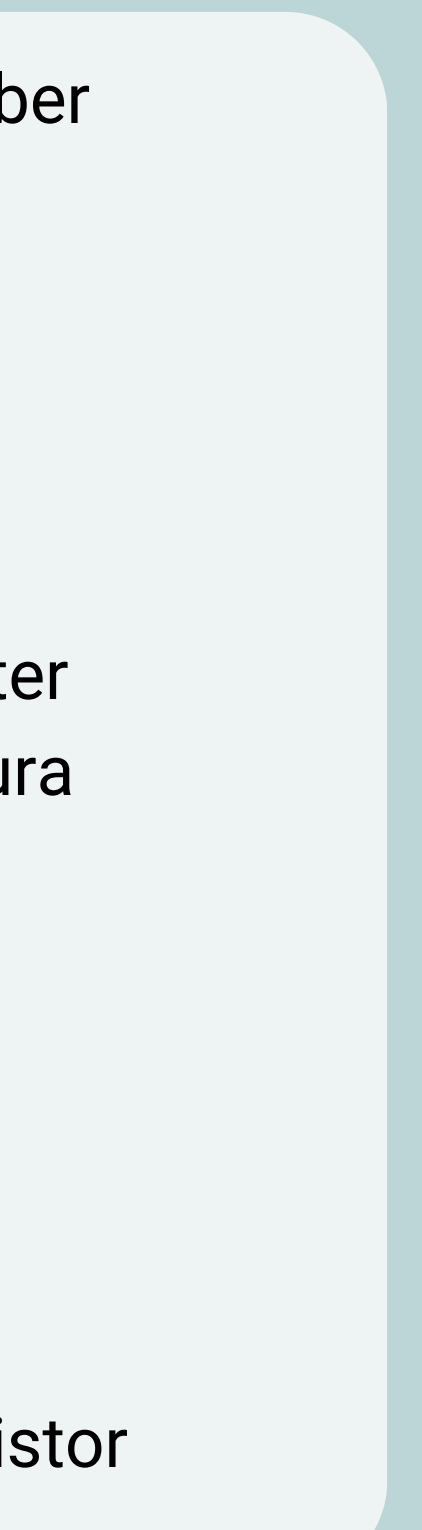

### 1. Inloggning och behörighet i Arcmember

- Den medlemsansvariga i er lokalavdelning behöver få behörighet som administratör i Arcmember och bli inlagd som medlemsansvarig. Mejla medlem@norden.se för att få denna behörighet.
- Medlemsansvarig loggar in på Arcmember via norden.arcmember.net/Admi
- Första gången du loggar in behöver du klicka på "Glömt lösenord" och fylla i din mejladress. Ett mejl skickas då till dig där du kan välja ett nytt lösenord och sedan logga in.
- Er lokalavdelning kan ha två administratörer med behörighet. Exempelvis om er medlemsansvarig och kassör ska ha tillgång till sidorna.

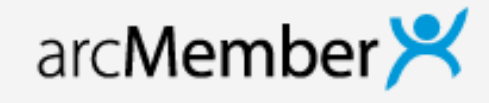

|           | Logga in           | med användaruppgifter           |
|-----------|--------------------|---------------------------------|
| <u>n/</u> | E-post             |                                 |
|           | Lösenord           |                                 |
|           | Logga in           | Skapa lösenord / Glömt lösenord |
| ı         | arcMember 3.15.103 | © 2023 Westarc                  |

### Vad kan medlemsansvarig göra i **Arcmember?**

- Se medlemmar och ta ut medlemslistor
- Ändra medlemmars person- och kontaktuppgifter.
- Skapa, ändra och ta bort roller för styrelsen
- Se medlemmars fakturor
- Skicka utskick via e-post
- Ta ut listor för återbetalning

Viktigt att som medlemsansvarig värna om medlemmars personuppgifter så de ej sprids till obehöriga.

- Registrera nya medlemmar som behöver registreras manuellt
- Ta bort medlemmar
- huvudmedlem)
- Skapa och ändra fakturor

### Vad kansliet hjälper er med

- Lägga till en medlemsansvarig efter
  - förfrågan från avdelning

- Ändra en medlems prenumeration (ex
  - någon ska byta lokalavdelning/bli

### 2. Grupper

### arc**Member**

Hem

Grupper Individer Utskick Ekonomi

| Mina grupper                    |     |  |  |
|---------------------------------|-----|--|--|
| Stockholm                       |     |  |  |
| Statistik                       |     |  |  |
| Aktiva medlemskap               | 330 |  |  |
| Antal individer                 | 413 |  |  |
| Nya individer detta år          | 11  |  |  |
| Borttagna individer detta år    | 0   |  |  |
| Nya individer denna månad       | 0   |  |  |
| Borttagna individer denna månad | 0   |  |  |

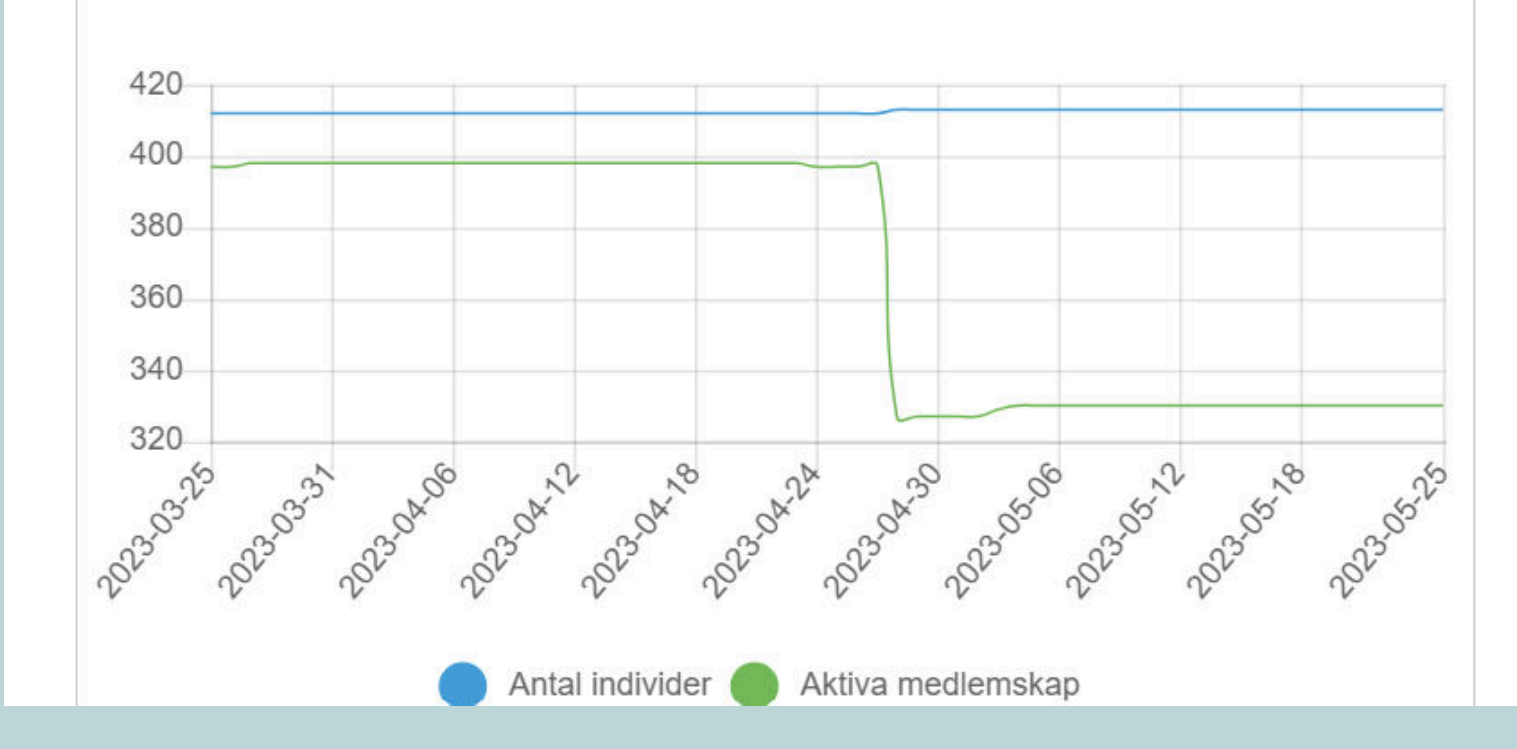

Nyheter

2023-03-27 - Återredovisning kvartal 1 - 2023

att betalas ut den 10 maj.

snarast.

själva hämta ut. Se manual här: https://norden.se/wpcontent/uploads/2022/01/MANUAL-arcMember.pdf Arkiv

#### 2023-02-09

Påminnelser av obetalda medlemsavgifter

| –Felaktiga familjemed | llemskap |
|-----------------------|----------|
| Namn                  | Medlem   |

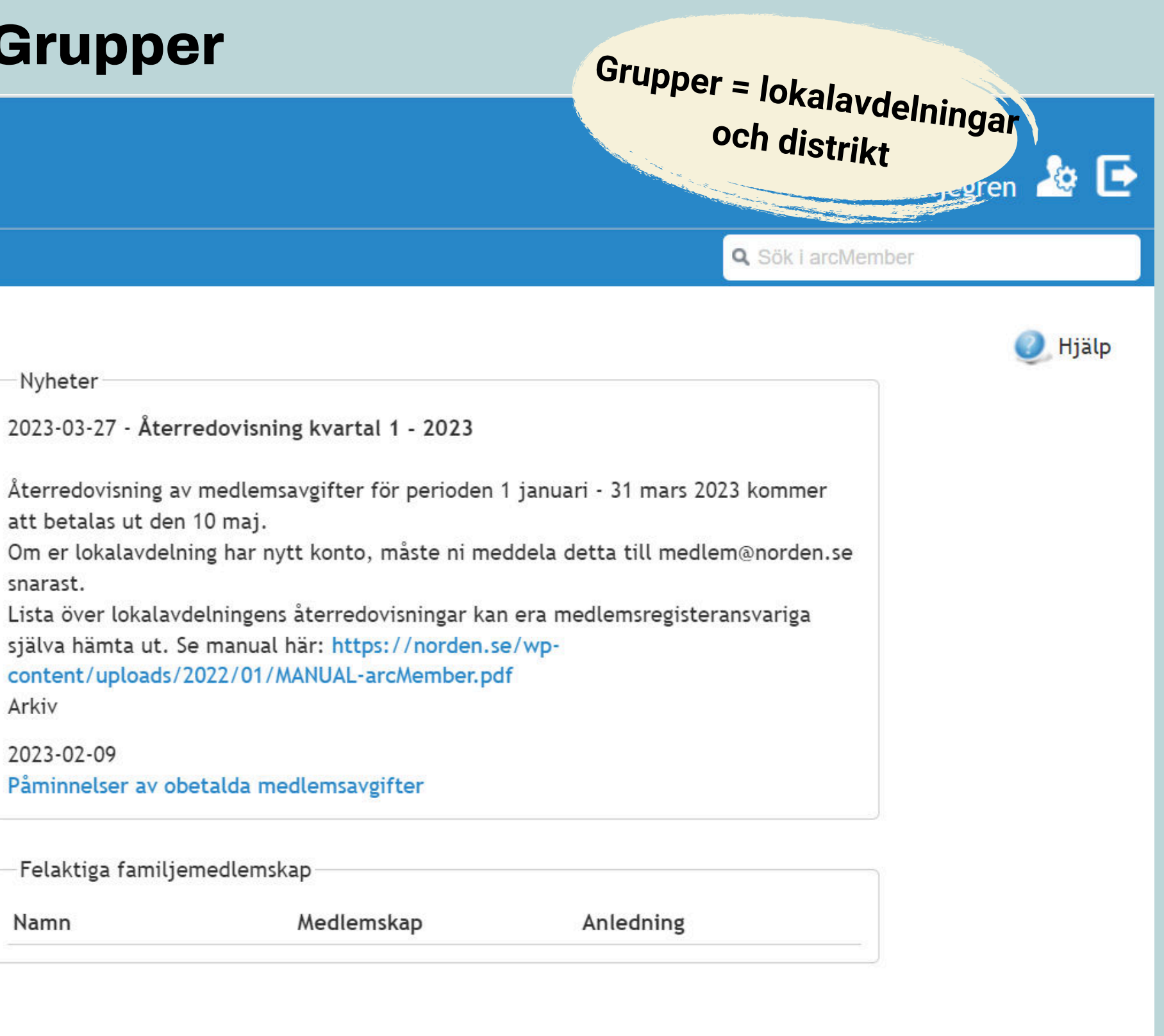

| ← → C 🔒 norden.arcmember.net/Admin/Tab1/GroupTree.aspx   |  |
|----------------------------------------------------------|--|
| arcMember 🗡                                              |  |
| Hem Grupper Individer Utskick Ekonomi                    |  |
| Grupper 🥵 Grupper                                        |  |
| Sök<br>Statistik Gruppnamn Notering                      |  |
| Statistik (Lista)                                        |  |
| Ni kan bara so information Visar 3 rader                 |  |
| om er egna lokalavdelning Gruppnamn                      |  |
| <ul> <li>Föreningen Norden</li> <li>Stockholm</li> </ul> |  |
| Stockholm                                                |  |
|                                                          |  |
|                                                          |  |
|                                                          |  |

| Antal Individer |
|-----------------|
| 537             |
| 0               |
| 413             |

## arc**Member** 🗡

| Hem                         | Grupper        | Individer | Utskick   | Ekonomi                                                 |             |
|-----------------------------|----------------|-----------|-----------|---------------------------------------------------------|-------------|
| Översil<br>Ärende<br>Filer  | kt<br>elogg    |           |           | Föreningen Norden/Stockholm<br>Gruppuppgifter           | 1/Stockholm |
| Individ<br>Organi<br>Roller | er<br>sationer |           | An<br>Sta | teckning<br>artdatum 1940-11-30                         |             |
| Aumini                      | stratörer      |           |           | Statistik                                               |             |
| Fakt                        | uror           |           | An<br>Ny  | tal individer:<br>a individer detta år:                 | 413<br>1    |
| Logg                        | ureringstogg   |           | Bo<br>Ny  | rttagna individer detta år:<br>a individer denna månad: | 0<br>0      |
|                             |                |           | Bo        | rttagna individer denna månad:                          | 0           |

| nolm - Översikt |  |
|-----------------|--|
|                 |  |
|                 |  |
|                 |  |
|                 |  |
|                 |  |
|                 |  |
| 413             |  |
| 1               |  |
| 0               |  |
| 0               |  |
| 0               |  |
|                 |  |
|                 |  |
|                 |  |
|                 |  |
|                 |  |

### 2a. Ta bort en individs roll

| arc <b>Member</b>                                    | ×                                                              |                               |           |                |
|------------------------------------------------------|----------------------------------------------------------------|-------------------------------|-----------|----------------|
| Hem Grupper Individer                                | Utskick Ekonomi                                                |                               |           |                |
| Översikt                                             | 🏂 Föreningen No                                                | orden/Stockholm/Stockholm - R | oller     |                |
| Ärendelogg<br>Filer<br>Individer<br>Organisationer   | Aktiva roller<br>Visar 10 rader.                               |                               |           |                |
| Roller                                               | Roll                                                           | Förnamn                       | Efternamn | Mobiltelefon   |
| Administratörer<br>Fakturering<br>Fakturor           | Styrelseordförande                                             |                               |           |                |
| Faktureringslogg                                     | Sekreterare                                                    |                               |           |                |
| Logg                                                 | Styrelseledamot                                                |                               |           |                |
|                                                      | Styrelseledamot                                                |                               |           |                |
|                                                      | Styrelseledamot                                                |                               |           | - 10/07/100/20 |
|                                                      | Suppleant                                                      |                               |           |                |
|                                                      | Suppleant                                                      |                               |           |                |
| Pollorna eka bållas                                  | Medlemsansvarig                                                |                               |           |                |
| nondatorado. So övo                                  | Webbansvarig                                                   |                               |           |                |
| efter ni haft årsmöte<br>och styrelsen<br>förändrats | 0 poster markerade<br>Ta bort individ från<br>Hisser de roller | den här rollen                |           |                |
|                                                      | visar 13 rader.                                                |                               |           |                |
|                                                      | Roll                                                           | Förnamn                       | Efternamn | Mobiltelefon   |
|                                                      | Styretseordiorande                                             |                               |           |                |

### Caroline Lilj Q Sök i arcMember 🕖 Lägg till rol

| E-post | Startdatum | Unik roll |
|--------|------------|-----------|
|        | 2023-02-27 | Nej       |
|        | 2023-02-27 | Nej       |
|        | 2021-04-08 | Nej       |
|        | 2023-02-27 | Nej       |
|        | 2021-04-08 | Nej       |
|        | 2023-02-27 | Nej       |
|        | 2023-02-27 | Nej       |
|        | 2023-02-27 | Nej       |
|        | 2023-05-22 | Nej       |
|        | 2021-02-23 | Nej       |

| post | Startdatum | Slutdatum 🗠 |
|------|------------|-------------|
|      | 1993-01-20 | 2023-02-27  |

### 2b. Lägg till en ny roll i styrelsen

| Hem Grup                | per Individer            | Utskick   | Ekonomi                       |                          |           |              |        |
|-------------------------|--------------------------|-----------|-------------------------------|--------------------------|-----------|--------------|--------|
| Översikt                |                          | <u>£8</u> | Föreningen Norden/S           | tockholm/Stockholm - Rol | ler       |              |        |
| Ärendelogg              |                          |           |                               |                          |           |              |        |
| Filer                   |                          | Akt       | tiva roller                   |                          |           |              |        |
| Individer               |                          | Visa      | r 10 rader.                   |                          |           |              |        |
| Organisationer          |                          | -         |                               |                          |           |              |        |
| Roller                  |                          |           | Roll                          | Förnamn                  | Efternamn | Mobiltelefon | E-post |
| Administratöre          | r                        |           | ) Styrelseordförande          |                          |           |              |        |
| Fakturering<br>Fakturor |                          |           | ) Kassör                      |                          |           |              |        |
| Fakturerings            | logg                     |           | ) Sekreterare                 |                          |           |              |        |
| Logg                    |                          |           | ) Styrelseledamot             |                          |           |              |        |
|                         |                          |           | ) Styrelseledamot             |                          |           |              |        |
|                         |                          |           | ) Styrelseledamot             | out                      | roomaata. |              |        |
|                         |                          |           | ) Suppleant                   |                          |           |              |        |
|                         |                          |           | ) Suppleant                   |                          |           |              |        |
|                         |                          |           | ) Medlemsansvarig             |                          |           |              |        |
| som stå                 | r på denna               | a         | ) Webbansvarig                |                          |           |              |        |
| sta är de               | e som får                | 0.00      | oster markerade               |                          |           |              |        |
| irenina                 | envtt och                |           |                               |                          |           |              |        |
| a info fi               | snytt och<br>rån kanelig | ot T      | a bort individ från den här r | ollen                    |           |              |        |
| y into n                |                          |           |                               |                          |           |              |        |
|                         |                          | Hist      | toriska roller                |                          |           |              |        |
|                         |                          | Visa      | r 13 rader.                   |                          |           |              |        |
|                         |                          | Ro        | bll                           | Förnamn                  | Efternamn | Mobiltelefon | E-post |
|                         |                          | Stu       | vrelseordförande              |                          |           |              |        |

|           | Caroline Liljegren 🏄 臣   |
|-----------|--------------------------|
|           | Q Sök i arcMember        |
|           | 🕖 Lägg till roll 🕖 Hjälp |
|           |                          |
|           | Antal rader 🛛 20 🗸       |
| Startdat  | um Unik roll             |
| 2023-02-2 | 7 Nej                    |
| 2023-02-2 | 7 Nej                    |
| 2021-04-0 | 8 Nej                    |
| 2023-02-2 | 7 Nej                    |
| 2021-04-0 | 8 Nej                    |
| 2023-02-2 | 7 Nej                    |
| 2023-02-2 | 7 Nej                    |
| 2023-02-2 | 7 Nej                    |
| 2023-05-2 | 2 Nej                    |
| 2021-02-2 | 3 Nej                    |
|           |                          |
|           |                          |
|           |                          |

Antal rader 20 🗸 Startdatum Slutdatum 🗠 1993-01-20 2023-02-27

| 🛃 Spara             |        |
|---------------------|--------|
| Lägg till roll Namn |        |
| Välj alternativ 🗸   |        |
| Startdatum *        |        |
| 2024-05-15          | F      |
|                     |        |
|                     |        |
| Spara               | • Välj |
|                     | und    |
|                     | • Sök  |
|                     | na     |

- Spara

#### 🔞 Stäng

vilken roll personen ska ha ler "Lägg till roll" på personens namn under mn" (enbart personer som är medlemmar i er lokalavdelning kommer upp)

### 3. Individer

| arc <b>Mer</b>                               | nber光                        | Caroline Liljegren 🏄 臣                                                                                                    |
|----------------------------------------------|------------------------------|----------------------------------------------------------------------------------------------------|
| Hem Grupp                                    | er Individer Utskick Ekonomi | Sök i arcMember                                                                                                    |
| Individer                                    | 8 Individer                  | 🕘 Hjälp                                                                                                    |
| Sök dubbletter                               | Medlemsnummer Förnamn        | Efternamn Grupp                                                                                                    |
| Prenumeratione                               | r Containing                 | Välj alternativ                                                                                                    |
| Rapporter                                    | » Fler sökkriterier          |                                                                                                    |
| Ni kan bara se medlem<br>i er lokalavdelning | Visar rad 1 till 20 av 413.  | 1       2       3       4       5       6       7       8       9       10       ▷       D       Antal rader       20       ✓         ernamn       Grupp       Telefon       E-post       E-post       E-post       E-post |
|                                              |                              | Stockholm (2023-12-31)                                                                                                    |
|                                              |                              | Stockholm (2023-12-31)                                                                                                    |
|                                              |                              | Stockholm (2023-12-31)                                                                                                    |
|                                              |                              | Stockholm (2023-12-31)                                                                                                    |
|                                              |                              | Stockholm (2023-12-31)                                                                                                    |
|                                              |                              | Stockholm (2023-12-31)                                                                                                    |
|                                              |                              | Stockholm (2023-12-31)                                                                                                    |
|                                              |                              | Stockholm (2023-12-31)                                                                                                    |
|                                              |                              |                                                                                                    |

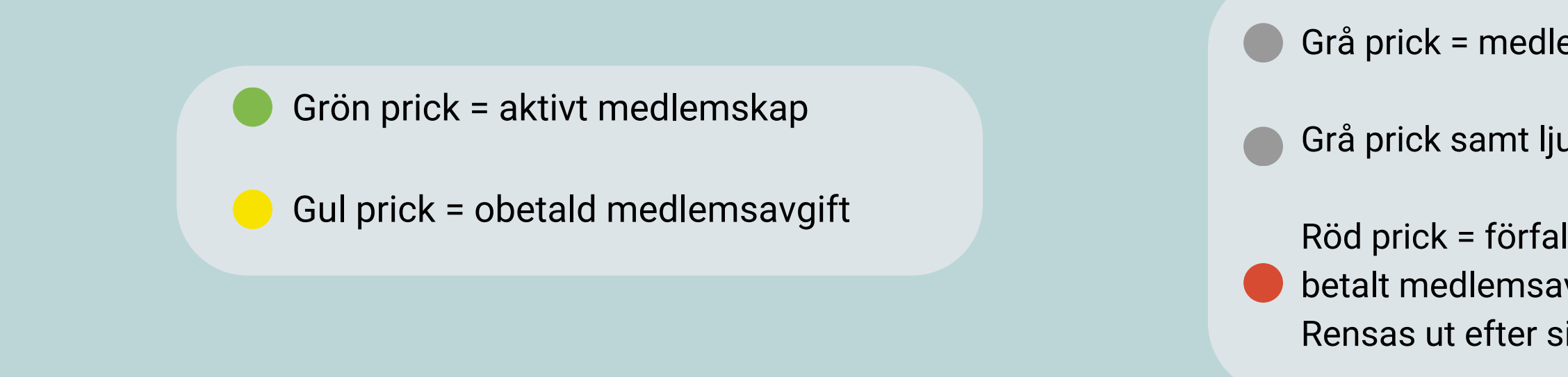

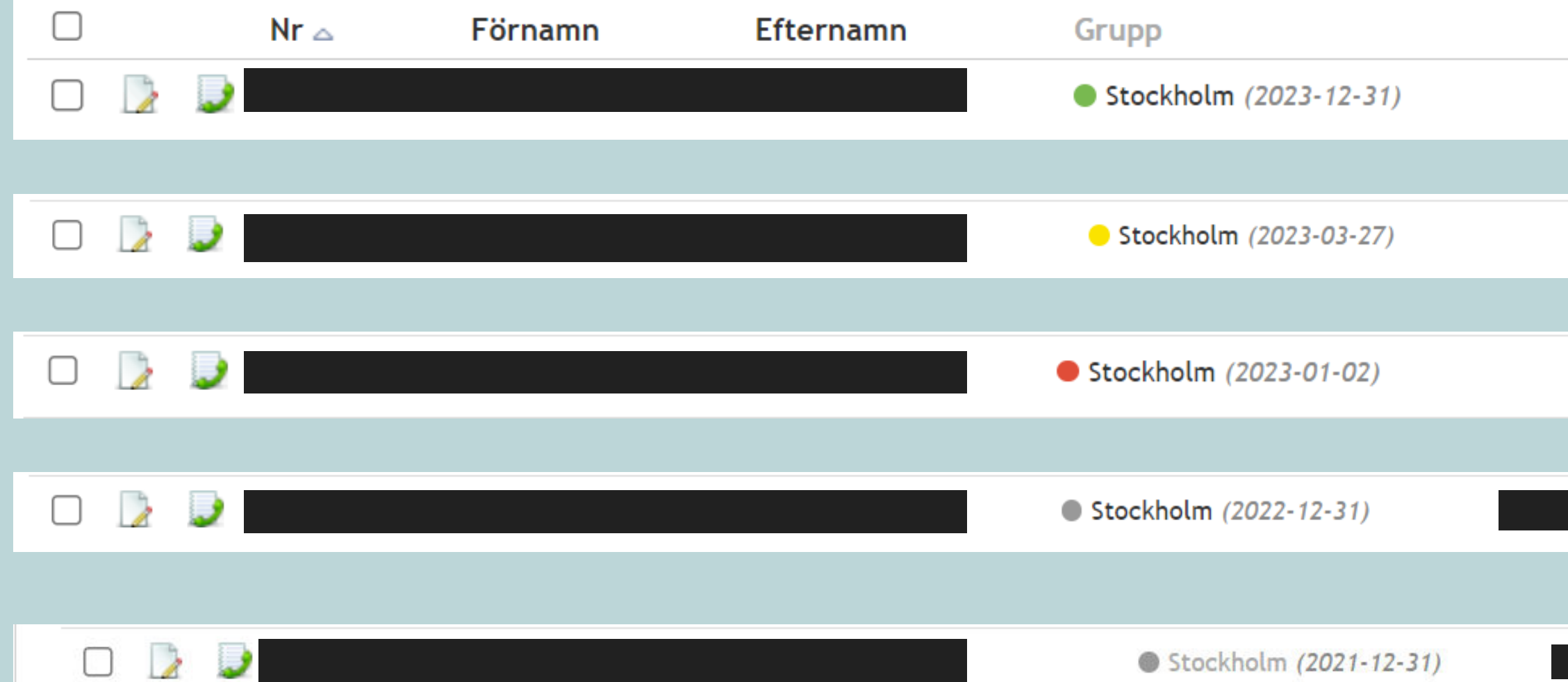

- Grå prick = medlemskap avslutat på egen begäran
- Grå prick samt ljusgrå text = individen är avliden
- Röd prick = förfallet medlemskap, medlem har ej betalt medlemsavgift inom förfallodatumet. Rensas ut efter sista juni varje år enligt stadgarna.

| Telefon | E-post |
|---------|--------|
|         |        |
|         |        |
|         |        |
|         |        |
|         |        |
|         |        |
|         |        |
|         |        |
|         |        |
|         |        |
|         |        |
|         |        |

#### 3a. Sök upp en medlem

### arcMember 🗡

| Hem Grupper     | Individer Utskick Ekono | mi                 |                        |
|-----------------|-------------------------|--------------------|------------------------|
| Individer       | 8 Individer             |                    |                        |
| Organisationer  |                         |                    |                        |
| Sök dubbletter  | Medlemsnummer           | Förnamn            | Efternamn              |
| Prenumerationer |                         | caroline           | liljegren              |
| Rapporter       | » Fler sökkriterier     |                    |                        |
|                 | Sök Återställ           | Hantera urval 🗸    |                        |
|                 | Visar 1 rader.          |                    |                        |
|                 | 🗌 🛛 Nr 🗠                | Förnamn Efternamn  | Grupp                  |
|                 |                         | Caroline Liljegren | Stockholm (2023-12-31) |
|                 | 0 poster markerade      |                    |                        |

![](_page_12_Picture_3.jpeg)

### 3b. Ändra en medlems individuppgifter

| arcMember 🛩                                                   |                   |                                                |                               |                                          |                                                                            |  |  |  |
|---------------------------------------------------------------|-------------------|------------------------------------------------|-------------------------------|------------------------------------------|----------------------------------------------------------------------------|--|--|--|
| Hem Grupper                                                   | Individer         | Utskick E                                      | Ekonomi                       |                                          |                                                                            |  |  |  |
| Översikt<br>Ärendelogg<br>Utskick                             |                   | Caroline Lilj                                  | egren <b>egren</b> - Ö        | İversikt                                 | Ändra individuppgif                                                        |  |  |  |
| Magasin<br>Fakturering<br>Fakturor<br>Reskontra och           | Ad                | ress                                           | Kont<br>E-po<br>Mobi<br>Telet | aktuppgifter<br>st:<br>ltelefon:<br>fon: | Individuppgifter<br>Registreringsdatum<br>Födelsedatum/Pers<br>Kön: Kvinna |  |  |  |
| krediter<br>Prenumerationer<br>Inställningar<br>Basbehörighet | Kor<br>Uts<br>E-p | mmunikation<br>kickslistor:<br>oostmottagande: | Ja                            |                                          | Blockerad/Avliden:                                                         |  |  |  |
| Gruppbehörighet<br>Logg                                       | SM:<br>Fal        | S-mottagande: Ja<br>(turadistribution:         | A<br>:                        |                                          |                                                                            |  |  |  |
|                                                               | - 1               | Medlemskap                                     |                               |                                          |                                                                            |  |  |  |
|                                                               | Sto               | ckholm Huvudme                                 | edlem - Gäller till och mo    | ed 2023-12-31                            |                                                                            |  |  |  |
|                                                               | - 1               | Relationer                                     |                               |                                          |                                                                            |  |  |  |
|                                                               | 0                 | Registrera befin                               | tlig individ 🛛 🤱 Registre     | ra ny individ                            |                                                                            |  |  |  |
|                                                               | R                 | elation                                        | Medlemsnr                     | Namn                                     | Lokalavdelning                                                             |  |  |  |

![](_page_13_Figure_2.jpeg)

| 🚽 Spara             |   |                     |   |                      | 😢 Stäng  |      |
|---------------------|---|---------------------|---|----------------------|----------|------|
| Förnamn *           |   | Efternamn *         |   | Registreringsdatum * |          | 1.55 |
| Caroline            |   | Liljegren           |   |                      |          |      |
| Kön                 |   | Blockerad/Avliden   |   |                      |          | 2    |
| Kvinna              | ~ | Nej                 | ~ |                      |          |      |
| Adress              |   | Kontaktuppgifter    |   | Medlemskap           |          | ,    |
| Adresstillägg / C/O |   | E-post              |   | Lokalavdelning       |          | ing: |
|                     |   |                     |   | Stockholm            | -        | er:  |
| Adress *            |   | Mobiltelefon        |   | Övriga grupper       |          |      |
|                     |   | •                   |   | Välj alternativ      | •        |      |
| Postnummer *        |   | Telefon             |   | Utskickslistor       |          |      |
|                     |   |                     |   | Välj alternativ      | -        |      |
| Postort *           |   | E-postmottagande    |   |                      |          |      |
|                     |   | Ja                  | ~ |                      |          |      |
| Land *              |   | SMS-mottagande      |   |                      |          | -    |
| Välj alternativ     | ~ | Ja                  | ~ |                      | På denna | a si |
|                     |   | Fakturadistribution |   |                      | en medle | ems  |
|                     |   | Välj alternativ     | ~ |                      | • E-pos  | sta  |
|                     |   |                     |   |                      | Posta    | adr  |
| Anteckning (0/3000) |   |                     |   |                      | Telef    | on   |

#### du ändra

|                           | 🛃 Spara             |   |                     |   |                |
|---------------------------|---------------------|---|---------------------|---|----------------|
| vider                     | Förnamn *           |   | Efternamn *         |   | Registrerings  |
| 6                         | Caroline            |   | Liljegren           |   |                |
| <u> </u>                  | Kön                 |   | Blockerad/Avliden   |   |                |
| <ul> <li>Indiv</li> </ul> | Kvinna              | ~ | Nej                 | ~ |                |
| Adress                    | Adress              |   | Kontaktuppgifter    |   | Medlemskap     |
| k i                       | Adresstillägg / C/O |   | E-post              |   | Lokalavdelnir  |
|                           |                     |   |                     |   | Stockholm      |
|                           | Adress *            |   | Mobiltelefon        |   | Övriga grupp   |
| Komm                      |                     |   |                     |   | Välj alterna   |
| Utskick                   | Postnummer *        |   | Telefon             |   | Utskickslistor |
| E-posti                   |                     |   |                     |   | Välj alterna   |
| Faktur                    | Postort *           |   | E-postmottagande    |   |                |
|                           |                     |   | Ja                  | ~ |                |
|                           | Land *              |   | SMS-mottagande      |   |                |
| ✓ Med                     | Välj alternativ     | ~ | Ja                  | ~ |                |
| Stockh                    |                     |   | Fakturadistribution |   |                |
|                           |                     |   | Välj alternativ     | ~ |                |
| 👻 Rela                    |                     |   |                     |   |                |
| B Rec                     | Anteckning (0/3000) |   |                     |   |                |
|                           |                     |   |                     |   |                |
| Rola                      |                     |   |                     |   |                |

#### reringsdatum \*

**Du kan även ändra om en medlem önskar att <u>enbart få</u> medlemsfakturor postledes** 

Det är dock inget vi uppmuntar.

🕅 S+P

| avdelning  |   |
|------------|---|
| ckholm     | • |
| a grupper  |   |
| alternativ | - |
| ckslistor  |   |
| alternativ | - |
|            |   |

![](_page_15_Picture_5.jpeg)

### **3c. Se och ta fram en medlems faktura**

| arcMember 🏾 🖓 🗗        |         |                |         |              |               |        |          |       |                      |                  |
|------------------------|---------|----------------|---------|--------------|---------------|--------|----------|-------|----------------------|------------------|
| Hem Grupper Ind        | livider | Utskick Ek     | konomi  |              |               |        |          |       | <b>Q</b> Sök i arcMe | ember            |
| Översikt<br>Ärendelogg | 8       | Caroline Lilje | egren ( | Fakturor     |               |        |          |       |                      | 🕖 Hjälp          |
| Utskick                | Visar   | 2 rader.       |         |              |               |        |          |       |                      | Antal rader 20 🗸 |
| Fakturering            |         | Fakturanr      | OCR-nr  | Fakturadatum | Förfallodatum | Belopp | Inbetalt | Saldo | Betalning utförd     | Fakturastatus    |
| Fakturor               | 7       |                |         | 2022-12-01   | 2022-12-31    | 225,00 | 225,00   | 0,00  | 2022-12-01           | Betald           |
| krediter               | 7       |                |         | 2021-11-13   | 2021-12-13    | 225,00 | 225,00   | 0,00  | 2021-11-13           | Betald           |
| Prenumerationer        |         |                |         |              |               |        |          |       |                      |                  |
| Inställningar          |         |                |         |              |               |        |          |       |                      |                  |
| Basbehörighet          |         |                |         |              |               |        |          |       |                      |                  |
| Gruppbehörighet        |         |                |         |              |               |        |          |       |                      |                  |
| Logg                   |         |                |         |              |               |        |          |       |                      |                  |
|                        |         |                |         |              |               |        |          |       |                      |                  |
|                        |         |                |         |              |               |        |          |       |                      |                  |
|                        |         |                |         |              |               |        |          |       |                      |                  |
|                        |         |                |         |              |               |        |          |       |                      |                  |
|                        |         |                |         |              |               |        |          |       |                      |                  |
|                        |         |                |         |              |               |        |          |       |                      |                  |
|                        |         |                |         |              |               |        |          |       |                      |                  |

### arc**Member** 🗡

| Hem Grupper                    | Individer | Utskick                                                               | Ekonomi                                                                             |                                                                                                 |               |        |
|--------------------------------|-----------|-----------------------------------------------------------------------|-------------------------------------------------------------------------------------|-------------------------------------------------------------------------------------------------|---------------|--------|
| Översikt                       | 8         | Caroline Li                                                           | ljegren 🗲                                                                           | , Fakturor                                                                                      |               |        |
| Ärendelogg                     |           |                                                                       |                                                                                     |                                                                                                 |               |        |
| Utskick                        | Visar     | 2 rader.                                                              |                                                                                     |                                                                                                 |               |        |
| Magasin                        |           | Fakturanr                                                             | OCR-nr                                                                              | r Fakturadatum                                                                                  | Förfallodatum | Belopp |
| Fakturering                    |           |                                                                       |                                                                                     | 2022-12-01                                                                                      | 2022-12-31    | 225,00 |
| Reskontra och<br>krediter      |           |                                                                       |                                                                                     | 2021-11-13                                                                                      | 2021-12-13    | 225,00 |
| Prenumerationer                |           | R                                                                     |                                                                                     |                                                                                                 |               |        |
| Inställningar<br>Basbehörighet |           | )                                                                     |                                                                                     |                                                                                                 |               |        |
| Gruppbehörighet                |           | Klicka pa                                                             | å den vit/re                                                                        | öda PDF-ikonen för                                                                              |               |        |
| Logg                           |           | att ladda                                                             | ner medle                                                                           | emmens faktura.                                                                                 |               |        |
|                                |           | Exempel<br>att hen in<br>faktura/t<br>ner faktu<br>medlem<br>den sena | vis om en<br>nte har fåt<br>tappat bor<br>uran här oc<br>men - se ti<br>aste faktur | medlem meddelar<br>t någon<br>t/etc kan du ladda<br>ch mejla till<br>ill att du skickar<br>ran. |               |        |

![](_page_17_Picture_2.jpeg)

### **3d. Ta ut medlemslistor**

| arc <b>Memb</b> | er 🗡                                                                                                    |               |              |                        |
|-----------------|----------------------------------------------------------------------------------------------------|---------------|--------------|------------------------|
| Hem Grupper     | Individer Utskick E                                                                                                    | konomi        |              |                        |
| Individer       | 🤱 Individer                                                                                                    |               |              |                        |
| Organisationer  |                                                                                                    |               |              |                        |
| Sök dubbletter  | Medlemsnummer                                                                                                    | Förnamn       |              | Efternamn              |
| Prenumerationer |                                                                                                    |               |              |                        |
| Rapporter       | » Fler sökkriterier                                                                                                    |               |              |                        |
|                 | Sök Återställ                                                                                                    | Hantera urval | ~            |                        |
|                 |                                                                                                    |               |              |                        |
|                 | Visar rad 1 till 20 av 4                                                                                                    | 13.           | 1            | 2 3 4 5 6 7 8 9 10     |
|                 | □ Nr △                                                                                                    | Förnamn       | Efternamn    | Grupp                  |
|                 |                                                                                                    |               |              | Stockholm (2023-12-31) |
|                 |                                                                                                    |               |              | Stockholm (2023-12-31) |
|                 |                                                                                                    |               |              | Stockholm (2023-12-31) |
|                 |                                                                                                    |               |              | Stockholm (2023-12-31) |
|                 | D     D     D |               |              | Stockholm (2023-12-31) |
|                 | D     D     D | L/ Man        | molen meljer | Stockholm (2023-12-31) |
|                 |                                                                                                    |               |              | Stockholm (2023-12-31) |
|                 |                                                                                                    |               |              | Stockholm (2023-12-31) |
|                 |                                                                                                    |               |              |                        |

![](_page_18_Picture_2.jpeg)

| arcMem                            | oer 🗡                                  |                               |                                                   | Caroline Liljegren 🏼 🖄                                                                         |
|-----------------------------------|----------------------------------------|-------------------------------|---------------------------------------------------|------------------------------------------------------------------------------------------------|
| Hem Grupper                       | Individer Utskick Ekonomi              |                               |                                                   | <b>Q</b> Sök i arcMember                                                                       |
| Individer<br>Organisationer       | Individer                              |                               |                                                   | 🥑 Hjälç                                                                                        |
| Sök dubbletter<br>Prenumerationer | Medlemsnummer                          | Förnamn                       | Efternamn                                         | Grupp<br>Välj alternativ                                                                       |
| Rapporter                         | Adress                                 | Postnummer                    | Postort                                           | Roll<br>Välj alternativ                                                                        |
|                                   | Kommun<br>Välj alternativ              | Län<br>Välj alternativ        | Land<br>Välj alternativ ~                         | Utskickslista<br>Välj alternativ                                                               |
|                                   | E-postmottagande<br>Välj alternativ    | E-post                        | Mobiltelefon                                      | Telefon                                                                                        |
|                                   | Kön<br>Välj alternativ ~               | Personnummer                  | Födelsedatum                                      | Ålderspann<br>-                                                                                |
|                                   | Registreringsdatum                     | Medlemskap<br>Välj alternativ | Medlemsstatus<br>Nyregistrerat (Faktura ej skic 👻 | Medlemsperiod förfaller                                                                        |
|                                   | Magasin<br>Väl <del>j alternativ</del> | Utgåva<br>Välj alternativ     | TS-kod<br>Välj alternativ                         |                                                                                                |
|                                   | Blockerad/Avliden                      | Anteckning                    |                                                   | Du får fram flera sökalternativ.                                                               |
|                                   | Sök Återställ Han                      | tera urval V                  |                                                   | Välj alltid "Nej" vid<br>Blockerad/Avliden - för att inte få<br>med avlidna i er medlemslista. |
|                                   | Visar rad 1 till 20 av 413.            | 1                             | 2 3 4 5 6 7 8 9 10 D                              | K                                                                                              |

|                             |                                                                                                    |                                                                                                    |                                                                                                    |                                                                                                    | 1                                                                                                    |                                                                                                    |                                                                                                    |                                                                                                    |                                                                                                    |
|-----------------------------|----------------------------------------------------------------------------------------------------|----------------------------------------------------------------------------------------------------|----------------------------------------------------------------------------------------------------|----------------------------------------------------------------------------------------------------|----------------------------------------------------------------------------------------------------|----------------------------------------------------------------------------------------------------|----------------------------------------------------------------------------------------------------|----------------------------------------------------------------------------------------------------|----------------------------------------------------------------------------------------------------|
| Adress                      |                                                                                                    | Postnummer                                                                                                    |                                                                                                    |                                                                                                    | Postort                                                                                                    |                                                                                                    |                                                                                                    |                                                                                                    |                                                                                                    |
|                             |                                                                                                    |                                                                                                    |                                                                                                    |                                                                                                    |                                                                                                    |                                                                                                    |                                                                                                    |                                                                                                    |                                                                                                    |
| Kommun                      |                                                                                                    | Län                                                                                                    |                                                                                                    |                                                                                                    | Land                                                                                                    |                                                                                                    |                                                                                                    |                                                                                                    |                                                                                                    |
| Välj alternativ             | -                                                                                                    | Välj alternativ                                                                                                    |                                                                                                    | -                                                                                                    | Välj a                                                                                                    | alterr                                                                                                    | nativ                                                                                                    | /                                                                                                    |                                                                                                    |
| E-postmottagande            |                                                                                                    | E-post                                                                                                    |                                                                                                    | _                                                                                                    | Mobilte                                                                                                    | lefor                                                                                                    |                                                                                                    |                                                                                                    |                                                                                                    |
| Välj alternativ             | -                                                                                                    |                                                                                                    |                                                                                                    |                                                                                                    |                                                                                                    |                                                                                                    |                                                                                                    |                                                                                                    |                                                                                                    |
| Kön                         |                                                                                                    | Personnummer                                                                                                    |                                                                                                    |                                                                                                    | Födelse                                                                                                    | datu                                                                                                    | m                                                                                                    |                                                                                                    |                                                                                                    |
| Välj alternativ             | ~                                                                                                    |                                                                                                    |                                                                                                    |                                                                                                    |                                                                                                    |                                                                                                    |                                                                                                    |                                                                                                    |                                                                                                    |
| Registreringsdatum          |                                                                                                    | Medlemskap                                                                                                    |                                                                                                    |                                                                                                    | Medlem                                                                                                    | isstat                                                                                                    | us                                                                                                    |                                                                                                    |                                                                                                    |
|                             |                                                                                                    | Välj alternativ                                                                                                    |                                                                                                    | -                                                                                                    | Nyreg                                                                                                    | istre                                                                                                    | rat (                                                                                                    | Faktu                                                                                                    | ra                                                                                                    |
| Magasin                     |                                                                                                    | Utgåva                                                                                                    |                                                                                                    | _                                                                                                    | 🗌 Vau                                                                                                    | ana                                                                                                    |                                                                                                    |                                                                                                    |                                                                                                    |
| Välj alternativ             | -                                                                                                    | Välj alternativ                                                                                                    |                                                                                                    | -                                                                                                    | 🗹 Nyr                                                                                                    | egist                                                                                                    | rera                                                                                                    | t (Fak                                                                                                    | tu                                                                                                    |
| Blockerad/Avliden           |                                                                                                    | Anteckning                                                                                                    |                                                                                                    | _                                                                                                    | 🗹 Nyr                                                                                                    | egist                                                                                                    | rera                                                                                                    | t (Fak                                                                                                    | tu                                                                                                    |
| Nej 🗸 🗸                     |                                                                                                    |                                                                                                    |                                                                                                    |                                                                                                    | <ul> <li>Aktivt</li> <li>Inväntar förnyelse</li> </ul>                                                                                                    |                                                                                                    |                                                                                                    |                                                                                                    |                                                                                                    |
| » Färre sökkriterier        |                                                                                                    |                                                                                                    |                                                                                                    |                                                                                                    |                                                                                                    |                                                                                                    |                                                                                                    |                                                                                                    |                                                                                                    |
|                             |                                                                                                    |                                                                                                    |                                                                                                    |                                                                                                    | V För                                                                                                    | fallet                                                                                                    |                                                                                                    | -                                                                                                    |                                                                                                    |
| Sök Aterställ               | Hanter                                                                                                    | a urval                                                                                                    | ~                                                                                                    |                                                                                                    | Avs                                                                                                    | lutat                                                                                                    |                                                                                                    |                                                                                                    |                                                                                                    |
| Visar rad 1 till 20 av 413. |                                                                                                    |                                                                                                    |                                                                                                    | 1 2                                                                                                    | 3 4                                                                                                    | 5                                                                                                    | 6                                                                                                    | 78                                                                                                    |                                                                                                    |
| 🗆 Nr 🗠                      | Förr                                                                                                    | namn Efte                                                                                                    | rnamn                                                                                                    |                                                                                                    | Grupp                                                                                                    |                                                                                                    |                                                                                                    |                                                                                                    |                                                                                                    |
|                             |                                                                                                    |                                                                                                    |                                                                                                    |                                                                                                    | Stock                                                                                                    | holm                                                                                                    | (202                                                                                                    | 3-12-3                                                                                                    | 1)                                                                                                    |
|                             |                                                                                                    |                                                                                                    |                                                                                                    |                                                                                                    | Stock                                                                                                    | holm                                                                                                    | (202                                                                                                    | 3-12-3                                                                                                    | 1)                                                                                                    |
|                             |                                                                                                    |                                                                                                    |                                                                                                    |                                                                                                    |                                                                                                    |                                                                                                    |                                                                                                    |                                                                                                    |                                                                                                    |
|                             |                                                                                                    | control to to to                                                                                                    |                                                                                                    |                                                                                                    | Stock                                                                                                    | holm                                                                                                    | (202.                                                                                                    | 3-12-3                                                                                                    | 1)                                                                                                    |
|                             | Adress<br>Kommun<br>Välj alternativ<br>E-postmottagande<br>Välj alternativ<br>Kön<br>Välj alternativ<br>Registreringsdatum<br>Magasin<br>Välj alternativ<br>Blockerad/Avliden<br>Nej<br>» Färre sökkriterier<br>Sök Återställ<br>Visar rad 1 till 20 av 413.<br>Nr △<br>Nr △ | Adress   Kommun   Välj alternativ   E-postmottagande   Välj alternativ   Kön   Välj alternativ   Registreringsdatum   Magasin   Välj alternativ   Blockerad/Avliden   Nej   » Färre sökkriterier   Sök   Aterställ   Hanter   Visar rad 1 till 20 av 413.   Nr     Förr   Nr     Förr   Nr     Förr   Nr     Förr   Nr     Förr   Nr     Förr   Nr     Förr   Nr     Förr   Nr     Förr   Nr     Nr     Förr   Nr     Nr | Adress Postnummer   Kommun Län   Välj alternativ Välj alternativ   E-postmottagande E-post   Välj alternativ Personnummer   Välj alternativ Välj alternativ   Registreringsdatum Medlemskap   Välj alternativ Välj alternativ   Magasin Utgåva   Välj alternativ Välj alternativ   Blockerad/Avliden Anteckning   Nej ×   Färre sökkriterier Sök   Aterställ Hantera urval   Visar rad 1 till 20 av 413. Förnamn   Efte Pirane in terte   Image: Sinter in the state in the state in terte | Adress Postnummer   Kommun Län   Välj alternativ Välj alternativ   E-post Välj alternativ   Kön Personnummer   Välj alternativ V   Registreringsdatum Medlemskap   Välj alternativ V   Magasin Utgåva   Välj alternativ V   Blockerad/Avliden Anteckning   Nej    - Färre sökkriterier Sök   Sök Aterställ   Hantera urval    Visar rad 1 till 20 av 413.   Image: Some Source Source | Adress Postnummer   Kommun Län   Välj alternativ Välj alternativ   E-post Välj alternativ   Kön Personnummer   Välj alternativ Medlemskap   Välj alternativ Medlemskap   Välj alternativ Välj alternativ   Magasin Utgåva   Välj alternativ Välj alternativ   Blockerad/Avliden Anteckning   Nej Anteckning   Visar rad 1 till 20 av 413. 1   2 Nr    Förnamn Efternamn | Adress Postnummer Postort   Kommun Län Land   Välj alternativ Välj alternativ Välj a   E-postmottagande E-post Mobilte   Välj alternativ E-post Mobilte   Välj alternativ Personnummer Födelse   Välj alternativ Medlemskap Medlem   Välj alternativ Medlemskap Medlem   Välj alternativ Medlemskap Vat   Välj alternativ Välj alternativ Nyreg   Magasin Utgåva Vat   Välj alternativ Nyreg   Magasin Utgåva Vat   Välj alternativ Nyreg   Magasin Utgåva Vat   Välj alternativ Nyreg   Magasin Utgåva Vat   Välj alternativ Nyreg   Magasin Utgåva Vat   Välj alternativ Nyreg   Magasin Utgåva Vat   Välj alternativ Nyreg   Magasin Utgåva Vat   Välj alternativ Invä   Sök Aterställ Hantera urval   Visar rad 1 till 20 av 413. 1 2   Nr a Förnamn Efternamn Grupp   Stocki I I Stocki   I I I Stocki | Adress Postnummer Postort   Kommun Län Land   Välj alternativ Välj alternativ Välj alternativ   E-post Mobiltelefon   Välj alternativ Personnummer   Kön Personnummer   Välj alternativ Födelsedatu   Välj alternativ Medlemskap   Magasin Utgåva   Välj alternativ Välj alternativ   Magasin Utgåva   Välj alternativ Välj alternativ   Nyregistre Aktivt   Blockerad/Avliden Anteckning   Nej Atterställ   Hantera urval Yar aval   Visar rad 1 till 20 av 413. 1   2 3   4 5   Stockholm Stockholm   Stockholm Stockholm | Adress Postnummer Postort   Kommun Län Land   Välj alternativ Välj alternativ   E-post Mobiltelefon   Välj alternativ Personnummer   Födelsedatum Födelsedatum   Välj alternativ Medlemskap   Välj alternativ Medlemskap   Välj alternativ Medlemskap   Välj alternativ Välj alternativ   Välj alternativ Välj alternativ   Välj alternativ Nregistrerativ   Nej Stockholm (202   Nr Förnamn   Stockholm (202 | Adress Postnummer   Postort     Kommun   Län   Välj alternativ   Välj alternativ   E-post   Välj alternativ   Kön   Välj alternativ   Kön   Personnummer   Välj alternativ   Kön   Välj alternativ   Välj alternativ   Nej   Sök   < |

![](_page_20_Figure_1.jpeg)

| merationer |                         |      |                          |       |     |      |      |      |                   |          |        |       |        |    |
|------------|-------------------------|------|--------------------------|-------|-----|------|------|------|-------------------|----------|--------|-------|--------|----|
| rter       | Adress                  | Post | Postnummer               |       |     |      |      |      |                   | :        |        |       |        |    |
|            | Kommun                  | Län  |                          |       |     |      |      |      | Land              |          |        |       |        |    |
|            | Välj alternativ         | Vä   | ilj altern               | ativ  |     |      |      | -    | Välj alternativ 🗸 |          |        |       |        |    |
|            | E-postmottagande        | E-po | ost                      |       |     |      |      |      | Mobiltelefon      |          |        |       |        |    |
|            | Välj alternativ         | -    |                          |       |     |      |      |      |                   |          |        |       |        |    |
|            | Kön                     | Pers | Personnummer             |       |     |      |      |      | Födelsedatum      |          |        |       |        |    |
|            | Vālj alternatīv         | -    |                          |       |     |      |      |      |                   |          |        |       |        |    |
|            | Registreringsdatum      | Med  | Medlemskap Medlemsstatus |       |     |      |      |      |                   |          |        |       |        |    |
|            |                         | Vä   | ilj altern               | ativ  |     |      |      |      | Nyreg             | gistrera | t (Fal | ktura | ej ski | -  |
|            | Senaste 7 dagarna       |      | Start                    | latun | n   |      |      |      |                   | Slutd    | atum   |       |        |    |
|            | Denna månad tills idag  |      | 0                        | ٨     | ۸aj | 2023 | ~    |      | 0                 | 0        | ٨      | Naj 🚺 | 2023   |    |
|            | Detta år tills idag     |      | Må                       | ті    | On  | То   | Fr   | Lö   | Sö                | Må       | ті     | On    | То     | Fr |
|            | Föregående månad        |      | 1                        | 2     | 3   | 4    | 5    | 6    | 7                 | 1        | _ 2    | 3     | 4      |    |
|            | Alla datum till och med |      | 8                        | 9     | 10  | 11   | 12   | 13   | 14                | 8        | 9      | 10    | 11     | 1  |
|            | Alla datum från och med |      | 15                       | 15 16 | 17  | 18   | 8 19 | 9 20 | 21                | 15       | 16     | 17    | 18     | 1  |
|            | Datumintervall          | •    | 22                       | 23    | 24  | 25   | 26   | 27   | 28                | 22       | 23     | 24    | 25     | 2  |
| _          |                         |      | 29                       | 30    | 31  |      |      |      |                   | 29       | 30     | 31    |        |    |
|            |                         |      |                          |       |     |      |      |      |                   | L.       |        |       |        |    |
|            |                         |      | 1 <u>1</u>               |       |     |      |      |      |                   |          |        |       |        |    |
|            |                         |      |                          |       |     |      |      |      | Stock             | kholm (2 | 2023-1 | 2-31) |        |    |
|            |                         |      |                          |       |     |      |      |      | Stock             | kholm (2 | 2023-1 | 2-31) |        |    |
|            |                         |      |                          |       |     |      |      |      |                   | 1 1 24   |        |       |        |    |

| Roll            |      |
|-----------------|------|
| Välj alternativ | 1    |
| Utskickslista   |      |
| Välj alternativ | 1.00 |
| Telefon         |      |
| Ålderspann      |      |
| -               |      |
|                 |      |

![](_page_21_Picture_2.jpeg)

|                             |                   |                                  | Välj alternativ               |                    |
|-----------------------------|-------------------|----------------------------------|-------------------------------|--------------------|
| Kommun                      | Län               | Land                             | Utskickslista                 |                    |
| Välj alternativ             | Välj alternativ 👻 | Välj alternativ 🗸 🗸              | Välj alternativ               |                    |
| E-postmottagande            | E-post            | Mobiltelefon                     | Telefon                       |                    |
| Välj alternativ             |                   |                                  |                               |                    |
| Kön                         | Personnummer      | Födelsedatum                     | Ålderspann                    |                    |
| Välj alternativ 🗸 🗸         |                   |                                  | -                             |                    |
| Registreringsdatum          | Medlemskap        | Medlemsstatus                    | Medlemsperiod förfaller       |                    |
|                             | Välj alternativ   | Nyregistrerat (Faktura ej skic 👻 |                               |                    |
| Magasin                     | Utgåva            | TS-kod                           |                               |                    |
| Välj alternativ             | Välj alternativ 👻 | Välj alternativ 👻                | <ul> <li>"Sök" och</li> </ul> | få fram de         |
| Blockerad/Avliden           | Anteckning        |                                  | medlemm                       | nar som uppfyller  |
| Nej 🗸 🗸                     |                   |                                  | valda krite                   | erier              |
| » Färre sökkriterier        |                   |                                  | Markera a                     | alla rader genom   |
|                             |                   |                                  | att klicka                    | i boxen brevid Nr  |
| Sök Åerställ Hanter         | ra urval 🗸        |                                  |                               |                    |
|                             |                   |                                  |                               |                    |
| Visar rad 1 till 20 av 332. | 1                 | 2 3 4 5 6 7 8 9 10 D             | KD                            | Antal rader 20 💙 🛀 |
| 2 🗸 Nr 🗠 Förn               | amn Efternamn     | Grupp                            | Telefon E-post                |                    |
|                             |                   | Stockholm (2023-12-31)           |                               |                    |
|                             |                   | Stockholm (2023-12-31)           |                               |                    |
|                             |                   | Stockholm (2023-12-31)           |                               |                    |
|                             |                   | Stockholm (2023-12-31)           |                               |                    |
|                             |                   | Stockholm (2023-12-31)           |                               |                    |

![](_page_23_Figure_0.jpeg)

![](_page_24_Figure_0.jpeg)

| Arkiv           | Start                                          | Infoga S                     | Sidlayout      | Formler                          | Data Granska Vi                     | sa Automate Hjä                             | lp A   | crobat                             |              |            |                                |                                                    |                                   |                    |                       |                                             |                                               | Kommentar                                | rer 🕜 Delning       |   |
|-----------------|------------------------------------------------|------------------------------|----------------|----------------------------------|-------------------------------------|---------------------------------------------|--------|------------------------------------|--------------|------------|--------------------------------|----------------------------------------------------|-----------------------------------|--------------------|-----------------------|---------------------------------------------|-----------------------------------------------|------------------------------------------|---------------------|---|
| Klistra<br>in ~ | ∦ Klipp<br>[≌ Kopie<br>≪ Hämt<br>Urklipp       | ut<br>ra ~<br>a format<br>עז | Helveti<br>F k | ica →<br>< U → I III →<br>Tecken | 9 ~ A^ A<br>~ <u>A</u> ~ <u>A</u> ~ | Ē] ≡   ≡   ॐ ~<br>] ≡   ≡   Ē   Ξ  <br>Just | ering  | lbryt text<br>ntrera över kolumner | ← Allmänt    | 6 9<br>Tal | ~<br>,00 ,00 Vi<br>,00 →0 for  | illkorsstyrd Formatera<br>rmatering ~ som tabell ~ | Normal Bra<br>Dålig Ner<br>Format | utral              | Infoga Ta bort Format | ∑ Autosumma<br>↓ Fyll ∽<br>∳ Radera ∽<br>Re | Sortera och Söl<br>filtrera ~ mar<br>digering | k och<br>kera ~ Känslighet<br>Känslighet | t                   | , |
| 07              | $\sim$ : $\times \checkmark f_x$ Familjemedlem |                              |                |                                  |                                     |                                             |        |                                    |              |            |                                |                                                    |                                   |                    |                       |                                             |                                               |                                          |                     |   |
| A               | В                                              | с                            | D              | E                                | F                                   | G H                                         | I.     | J K                                | L            | м          | N                              | 0                                                  | Р                                 | Q                  | R                     | S                                           | т                                             | U                                        | V                   | L |
| Individ         | ınr Förnam                                     | nn Efternam                  | n Kön          | Personnumme                      | E-postadress                        | C/O Adress                                  | Postnr | Postort Land                       | Mobiltelefor | Telefo     | n Lokalavdelning               | g Medlemskap                                       | Medlemskap förfalle               | er Övriga grupper  | Senast inbetalt       | Senast inbetalt summ                        | n E-postmottagano                             | k SMS-mottagande                         | Fakturadistribution | J |
| 2 1             | Ett                                            | Ettsson                      | Kvinna         | 19010101-0101                    | ettsson@ettsson.com                 | Stockholmsvägen 1                           | 111 11 | Stockholm                          |              |            | Stockholm                      | Huvudmedlem                                        | 2023-12-31                        | Enskilda medlemmar | 2023-04-24            | 225                                         | Ja                                            | Ja                                       |                     |   |
| 3 2             | Två                                            | Tvåsson                      | Man            |                                  |                                     | Stockholmsvägen 2                           | 112 11 | Stockholm Sverige                  |              |            | Stockholm                      | Huvudmedlem - ny medlem                            | 2023-12-31                        | Enskilda medlemmar | 2022-12-30            | 225                                         | Ja                                            | Ja                                       |                     |   |
| 1 3             | Tre                                            | Tresson                      | Kvinna         |                                  | tresson@tresson.com                 | Stockholmsvägen 3                           | 113 11 | Stockholm Sverige                  |              |            | Stockholm                      | Familjemedlem - ny medlem                          | 2023-12-31                        | Ständiga medlemmar |                       |                                             | Ja                                            | Ja                                       |                     |   |
| ; 4             | Fyra                                           | Fyrsson                      |                |                                  |                                     | Stockholmsvägen 4                           | 114 11 | Stockholm Sverige                  |              |            | Stockholm                      | Ständig medlem                                     | 2025-12-31                        | Ständiga medlemmar |                       |                                             | Ja                                            | Ja                                       |                     |   |
| 5 5             | Fem                                            | Femsson                      |                |                                  |                                     | Stockholmsvägen 5                           | 115 11 | Stockholm Sverige                  |              |            | Stockholm                      | Familjemedlem                                      | 2023-12-31                        | Familjemedlem      |                       |                                             | Ja                                            | Ja                                       |                     |   |
| 6               | Sex                                            | Sexsson                      | Kvinna         | 19060606-0606                    |                                     | Stockholmsvägen 6                           | 116 11 | Stockholm Sverige                  |              |            | Stockholm                      | Familjemedlem                                      | 2023-12-31                        | Familjemedlem      |                       |                                             | Ja                                            | Ja                                       |                     |   |
| 7               | Sju                                            | Sjusson                      | Man            |                                  |                                     | Stockholmsvägen 7                           | 117 11 | Stockholm                          |              |            | Centralt anslutna<br>Stockholm | a Inget medlemskap                                 | Inget medlemskap                  | Hedersmedlem       |                       |                                             | Ja                                            | Ja                                       |                     |   |
| 8               | Åtta                                           | Åttsson                      | Kvinna         |                                  |                                     | Stockholmsvägen 8                           | 118 11 | Stockholm                          |              |            | Stockholm                      | Huvudmedlem                                        | 2023-12-31                        | Enskilda medlemmar | 2023-04-26            | 225                                         | Ja                                            | Ja                                       | E-post              |   |
| 0 9             | Nio                                            | Niosson                      | Kvinna         |                                  |                                     | Stockholmsvägen 9                           | 119 11 | Stockholm                          |              |            | Stockholm                      | Huvudmedlem                                        | 2023-12-31                        | Enskilda medlemmar | 2022-12-14            | 225                                         | Nej, hård studs                               | Ja                                       |                     |   |
| 1               |                                                |                              |                |                                  |                                     |                                             |        |                                    |              |            |                                |                                                    |                                   |                    |                       |                                             | -                                             |                                          |                     |   |
| 2               |                                                |                              |                |                                  |                                     |                                             |        |                                    |              |            |                                |                                                    |                                   |                    |                       |                                             |                                               |                                          |                     |   |
| 3               |                                                |                              |                |                                  |                                     |                                             |        |                                    |              |            |                                |                                                    |                                   |                    |                       |                                             |                                               |                                          |                     |   |
| 4               |                                                |                              |                |                                  |                                     |                                             |        |                                    |              |            |                                |                                                    |                                   |                    |                       |                                             |                                               |                                          |                     |   |
| 5               |                                                |                              |                |                                  |                                     |                                             |        |                                    |              |            |                                |                                                    |                                   |                    |                       |                                             |                                               |                                          |                     |   |
| 6               |                                                |                              |                |                                  |                                     |                                             |        |                                    |              |            |                                |                                                    |                                   |                    |                       |                                             |                                               |                                          |                     |   |
| 7               |                                                |                              |                |                                  |                                     |                                             |        |                                    |              |            |                                |                                                    |                                   |                    |                       |                                             |                                               |                                          |                     |   |
| 8               |                                                |                              |                |                                  |                                     |                                             |        |                                    |              |            |                                |                                                    |                                   |                    |                       |                                             |                                               |                                          |                     |   |
| 9               |                                                |                              |                |                                  |                                     |                                             |        |                                    |              |            |                                |                                                    |                                   |                    |                       |                                             |                                               |                                          |                     |   |
| 0               |                                                |                              |                |                                  |                                     |                                             |        |                                    |              |            |                                |                                                    |                                   |                    |                       |                                             |                                               |                                          |                     |   |

#### 4. Utskick till medlemmar

| arc <b>Memb</b>                     | er 🗡                     |     |           |
|-------------------------------------|--------------------------|-----|-----------|
| Hem Grupper                         | Individe Utskick Ekonomi |     |           |
| E-post och brev<br>Utkast           | Utkast                   |     | 🥑 Nytt    |
| Skickat<br>Avsändare                | Visar 1 rader.           |     |           |
| SMJ                                 | Namn                     | Тур | Avsändare |
| Utskickslistor                      |                          |     |           |
| Utskicksmallar<br>Personliga mallar | 0 poster markerade       |     |           |
|                                     | Radera                   |     |           |
|                                     |                          |     |           |
|                                     |                          |     |           |
|                                     |                          |     |           |

![](_page_26_Picture_3.jpeg)

#### 4a. Lägg till avsändare

| Hem Grupper                                           | Individer Utskie | ck Ekonomi                |       |                   |                 |
|-------------------------------------------------------|------------------|---------------------------|-------|-------------------|-----------------|
| E-post och brev<br>Utkast                             | 🛶 Avsänd         | dare                      |       |                   |                 |
| Skickat                                               | Visar 1 rader.   |                           |       |                   |                 |
| Avsändare                                             | □ Namn           |                           | Grupp | F-post            | Synlig för alla |
| SMS                                                   |                  | Utskick Föreningen Norden | orapp | utskick@norden.se | Ja              |
| Utskickslistor<br>Utskicksmallar<br>Personliga mallar | 0 poster mark    | erade                     |       |                   |                 |
|                                                       | Radera           |                           |       |                   |                 |
|                                                       |                  |                           |       |                   |                 |
|                                                       |                  |                           |       |                   |                 |
|                                                       |                  |                           |       |                   |                 |
|                                                       |                  |                           |       |                   |                 |

![](_page_27_Picture_2.jpeg)

Nytt för i år! Alla avdelningar använder denna avsändare, med mejlen utskick@norden.se

Obs! Mottagare kan ej svara till utskick@norden.se. Mejl som skickas dit möts av ett autosvar. Kom ihåg att skriva vart de ska höra av sig vid frågor.

#### 4b. Utskick med editor

| arcMemk                             | ber 🎽     | <            |                                                      |               |                |
|-------------------------------------|-----------|--------------|------------------------------------------------------|---------------|----------------|
| Hem Grupper                         | Individer | Utskick      | Ekonomi                                              |               |                |
| E post och brev<br>Utkast           | ×         | Utkast       |                                                      |               | 🧿 Nytt ut      |
| Skickat                             | Visar     | 1 rader.     |                                                      |               |                |
| Avsändare                           |           |              | Namn                                                 | Тур           | Avsändare      |
| SMS<br>Utskickslistor               |           | Q 🖪 🖂        | Medlemsbrev 1 2023 för Föreningen Norden i Stockholm | Drag and drop | Föreningen Nor |
| Utskicksmallar<br>Personliga mallar | 0 pos     | ter markerad | 9                                                    |               |                |
|                                     | Ra        | adera        |                                                      |               |                |
|                                     |           |              |                                                      |               |                |
|                                     |           |              |                                                      |               |                |
|                                     |           |              |                                                      |               |                |

![](_page_28_Figure_2.jpeg)

### arc

Hem

- Skriv in Ämnesrad
- När ni gör utskick bör ämnesraden för utskicket ha med avdelningens namn. Då är det tydligt vem avsändaren är. Skriv alltså inte enbart "Medlemskväll" utan "Föreningen Norden i xyz | Medlemskväll
- Välj Avsändaren "Utskick Föreningen Norden"
- Skriv in det som ska skickas till era medlemmar. Det går här inte att bifoga bilder eller liknande, utan bara text.

| arc <b>Membe</b> | r 🔀                                                                                                    |
|------------------|----------------------------------------------------------------------------------------------------|
| nem Grupper ma   |                                                                                                    |
| E-post och brev  | Steg 1 - Design editor                                                                                                    |
| Utkast           | Ämnesrad                                                                                                    |
| kickat           | Föreningen Norden i XYZ   Medlemskväll                                                                                                    |
| rsändare         | Avsändare                                                                                                    |
|                  | Utskick Föreningen Norden <utskick@norden.se></utskick@norden.se>                                                                                  |
| å velistor       | Text (Du kan inte klistra in bilder i mailet, de kommer inte visas korrekt bes mottagaren, använd drag n dren varianten om du vill ba med bilder.) |
| smallar          |                                                                                                    |
| nliga mallar     | Typsnitt Typsnitt V Storlek St V                                                                                                    |
| nr               | test test                                                                                                    |
| autskicksmallar  |                                                                                                    |
|                  | "Spara" om du bara vill spara                                                                                                    |
|                  | som ett utkast och fortsätta                                                                                                    |
|                  | SKriva senare.                                                                                                    |
| IS               | "Spara och gå vidare - Steg 2"                                                                                                    |
| r                | om du är klar med texten och                                                                                                    |
| er               | vill göra utskicket                                                                                                    |
|                  | body di                                                                                                    |
|                  |                                                                                                    |
|                  | Spara Spara och gå vidare - Steg 2                                                                                                    |

![](_page_30_Picture_0.jpeg)

![](_page_30_Figure_6.jpeg)

Ni kan bifoga filer eller bilder som hör till utskicket

![](_page_30_Figure_10.jpeg)

![](_page_30_Figure_15.jpeg)

![](_page_31_Figure_0.jpeg)

Alla medlemmar med registrerad e-postadress väljs om du klickar på Använd aktuellt urval

| Skicka som brev är                                                                                                    | ei möiligt vid                                                                               | utkast från (                                                      | editorn.                                                                           |                                               |
|----------------------------------------------------------------------------------------------------|----------------------------------------------------------------------------------------------|--------------------------------------------------------------------|------------------------------------------------------------------------------------|-----------------------------------------------|
| Bifogade filer (                                                                                                    | (Max 10 MB                                                                                   | )                                                                  | » Förh<br>» Förh                                                                   | andsgranska som e-pos<br>andsgranska som brev |
|                                                                                                    |                                                                                              |                                                                    | Sche                                                                               | maläggning                                    |
| Bläddra                                                                                                    |                                                                                              |                                                                    | 🗌 Tid                                                                              | lsbestäm utskicket                            |
|                                                                                                    |                                                                                              |                                                                    |                                                                                    |                                               |
| Namn                                                                                                    | E-post                                                                                       | Brev                                                               | Ej mottagande                                                                      | Efter modifiering                             |
| Namn<br>Trval                                                                                                    | E-post<br>339                                                                                | Brev<br>0                                                          | Ej mottagande<br>63                                                                | Efter modifiering<br>63                       |
| Namn<br>Trval<br>Summa:                                                                                                    | E-post<br>339<br>339                                                                         | Brev<br>0<br>0                                                     | Ej mottagande<br>63                                                                | Efter modifiering<br>63<br>63                 |
| Namn<br>Trval<br>Summa:<br>Du kan modifiera d                                                                                                    | E-post<br>339<br>339<br>itt urval av mo                                                      | Brev<br>0<br>0<br>ottagare utif                                    | Ej mottagande<br>63<br>rån deras relationer:                                       | Efter modifiering<br>63<br>63                 |
| Namn<br>Trval<br>Summa:<br>Du kan modifiera d<br>Modifiera ditt urval                                                                                                    | E-post<br>339<br>339<br>itt urval av mo<br>l utifrån relatio                                 | Brev<br>0<br>0<br>ottagare utif<br>oner: Välj                      | Ej mottagande<br>63<br>rån deras relationer:<br>alternativ                         | Efter modifiering<br>63<br>63                 |
| Namn<br>Trval<br>Summa:<br>Du kan modifiera d<br>Modifiera ditt urval<br>Lägg till interna                                                                                                    | E-post<br>339<br>339<br>itt urval av mo<br>I utifrån relation<br>mottagare                   | Brev<br>0<br>0<br>ottagare utif<br>oner: Välj<br>Lägg till         | Ej mottagande<br>63<br>rån deras relationer:<br>alternativ<br>interna mottagare (O | Efter modifiering<br>63<br>63                 |
| Namn          Namn         Image: Constraint of the second second | E-post<br>339<br>339<br>itt urval av mo<br>l utifrån relation<br>mottagare<br>a e-postmottag | Brev<br>0<br>0<br>ottagare utif<br>oner: Välj<br>Lägg till<br>gare | Ej mottagande<br>63<br>rån deras relationer:<br>alternativ<br>interna mottagare (O | Efter modifiering<br>63<br>63                 |
| Namn          Image: Namn         Image: Namn         Summa:         Summa:         Du kan modifiera d         Modifiera ditt urval         Lägg till interna         Lägg till externa                                                                                                    | E-post<br>339<br>339<br>itt urval av mo<br>I utifrån relation<br>mottagare<br>a e-postmottag | Brev<br>0<br>0<br>ottagare utif<br>oner: Välj<br>Lägg till<br>gare | Ej mottagande<br>63<br>rån deras relationer:<br>alternativ<br>interna mottagare (O | Efter modifiering<br>63<br>63<br>•<br>•<br>•  |

#### 4c. Utskick med drag and drop

| arc <b>Me</b>                        | mber          | ≮                   |                                                      |               |                 |
|--------------------------------------|---------------|---------------------|------------------------------------------------------|---------------|-----------------|
| Hem Grup                             | per Individ   | er Utskick          | Ekonomi                                              |               |                 |
| <del>E post o</del> ch bre<br>Utkast | ev 🛛          | <sub>4</sub> Utkast |                                                      |               | Nytt ut         |
| Skickat<br>Avsändare                 | Visa          | 'isar 1 rader.      | Namn                                                 | Тур           | Avsändare       |
| Utskickslistor                       |               | 🗆 🐧 🐚 🔤             | Medlemsbrev 1 2023 för Föreningen Norden i Stockholm | Drag and drop | Föreningen Nord |
| Utskicksmalla<br>Personliga n        | r 0<br>nallar | poster markerad     | le                                                   |               |                 |
|                                      |               | Radera              |                                                      |               |                 |

![](_page_33_Figure_3.jpeg)

## arcMember 🗡

| Hen  | n Grupper        | Individer | Statistik    | Utskick                                                        | Ekonomi      | Admin              |
|------|------------------|-----------|--------------|----------------------------------------------------------------|--------------|--------------------|
|      |                  | S         | teg 1 - De   | sign drag                                                      | & drop       |                    |
| E-p  | ost och brev     |           | 101          | 10 (B)                                                         |              |                    |
| U    | tkast            | Ämnesr    | ad           |                                                                |              |                    |
| SI   | kickat           | Fören     | ingen Norder | n XYZ I Exer                                                   | mpelkväll    |                    |
| A    | vsändare         |           |              |                                                                |              |                    |
| SMS  | 5                | Avsända   | are          |                                                                |              |                    |
| Арр  | push-notiser     | Utskie    | ck Föreninge | n Norden <u< td=""><td>tskick@norde</td><td>n.se&gt;</td></u<> | tskick@norde | n.se>              |
| Utsl | kickslistor      |           | _            |                                                                |              |                    |
| Utsl | kicksmallar      |           |              |                                                                |              |                    |
| Pe   | ersonliga mallar |           |              |                                                                |              |                    |
| Sy   | ystemmallar      |           |              |                                                                | =            |                    |
| Fa   | akturautskicksma | llar      |              |                                                                |              |                    |
|      |                  |           |              |                                                                |              | Dra och släpp inne |

#### Mil

Q Sök i arcMembe

![](_page_34_Figure_4.jpeg)

![](_page_35_Picture_0.jpeg)

#### Ämnesrad

Föreningen Norden XYZ | Exempelkväll

| Avsändare    |                                                                                          |                  |                      |            |                 |
|--------------|------------------------------------------------------------------------------------------|------------------|----------------------|------------|-----------------|
| Utskick Före | ningen Norden <ut< td=""><td>tskick@norden.se</td><td>&gt;</td><td></td><td>~</td></ut<> | tskick@norden.se | >                    |            | ~               |
|              |                                                                                          |                  |                      |            | K               |
| - 🔜          |                                                                                          |                  |                      | <b></b>    |                 |
|              |                                                                                          |                  |                      |            |                 |
|              |                                                                                          | 1                |                      |            |                 |
|              | [Klicka här för at                                                                       | t byta bild]     | klicka här för att b | oyta bild] | [Klicka här för |
|              |                                                                                          |                  |                      |            |                 |

Klicka och håll in musen på någon av boxarna, dra sedan ned till arbetsytan. Du kan placera in bilder och text. Välja olika färger, lägga in länkar m.m.

att byta bild]

#### Använd gärna färger ur vår grafiska profil:

https://norden.se/forfortroendevalda/grafiskprofil-profilmaterial/

### 5. Återredovisning

#### Återredovisning av medlemsavgift

Fullmäktige fattade beslut om att 150 kr per huvudmedlem, och 25 kr per familjemedlem, tillfaller den centrala administrationen. Resten tillfaller lokalavdelningen (gäller till 2026).

Ny praxis innebär att återredovisningen för medlemsavgifter inbetalda under 2024, betalades ut i april 2025, efter avdelningens årshandlingar hade skickats in till kansliet.

Återredovisningen betalades till det konto som avdelningen har anmält till kansliet via formuläret som skickades ut i mitten av januari.

I mitten av januari skickades också aktuell medlemsstatistik ut till alla avdelningar. I statistiken står det vilken återredovisning av medlemsavgift för föregående år som alla avdelningar fått / ska få utbetalt.

Har er avdelning inte fått återredovisningen ännu? Mejla medlem@norden.se

### 5a. Ta ut återbetalningslistor

| arc <b>Mem</b>                                   | ber 🗡                                                    |                        |
|--------------------------------------------------|----------------------------------------------------------|------------------------|
| Hem Grupper                                      | ndivider Utskick Ekonomi                                 |                        |
| Grupper<br>Sök<br>Statistik<br>Statistik (Lista) | Gruppnamn<br>Notering<br>Sök Återställ<br>Visar 3 rader. |                        |
|                                                  | Gruppnamn                                                | Ant<br>537<br>0<br>413 |
|                                                  |                                                          |                        |

![](_page_37_Picture_3.jpeg)

| arc <b>Mem</b>   | oer 🗡                              |                                    |  |  |  |  |  |  |  |  |
|------------------|------------------------------------|------------------------------------|--|--|--|--|--|--|--|--|
| Hem Grupper      | Individer Utskick Ekonomi          |                                    |  |  |  |  |  |  |  |  |
| Översikt         | 🏂 Föreningen Norden/Stockho        | lm/Stockholm - Översikt            |  |  |  |  |  |  |  |  |
| Ärendelogg       |                                    |                                    |  |  |  |  |  |  |  |  |
| Filer            | <ul> <li>Gruppuppgifter</li> </ul> | <ul> <li>Gruppuppgifter</li> </ul> |  |  |  |  |  |  |  |  |
| Individer        | Anteckning                         | Antockning                         |  |  |  |  |  |  |  |  |
| Organisationer   | Startdatum 1940-11-30              | Startdatum 1940-11-30              |  |  |  |  |  |  |  |  |
| Roller           |                                    |                                    |  |  |  |  |  |  |  |  |
| Administratörer  |                                    |                                    |  |  |  |  |  |  |  |  |
| Fakturering      | ▼ Statistik                        |                                    |  |  |  |  |  |  |  |  |
| Fakturor         | Antal individer:                   | 413                                |  |  |  |  |  |  |  |  |
| Fanta cringslogg | Nya individer detta år:            | 1                                  |  |  |  |  |  |  |  |  |
|                  | Borttagna individer detta år:      | 0                                  |  |  |  |  |  |  |  |  |
| LV55             | Nya individer denna månad:         | 0                                  |  |  |  |  |  |  |  |  |
|                  | Borttagna individer denna månad:   | 0                                  |  |  |  |  |  |  |  |  |

![](_page_38_Picture_1.jpeg)

| Hem Grupper Indiv                                  | ider Statistik Utskick       | Ekonomi Magasin Admin        |                                           |               |
|----------------------------------------------------|------------------------------|------------------------------|-------------------------------------------|---------------|
| Fakturor                                           | <b>Fakturor</b>              |                              |                                           |               |
| Inbetalningar                                      | Medlemsnummer                | Förnamn                      | Efternamn                                 | Grupp         |
| Inbetalningslogg<br>Tillgodokonto<br>Inställningar | Fakturatyp                   | Fakturanr                    | OCR-nr                                    | Belopp        |
| Kategorier<br>Fakturamallar                        | Fakturadatum                 | Förfallodatum                | Betaldatum 2023-01-01 - 2023-03-31        |               |
| Produkter<br>Bokföring                             | □ Obetalda 🗹 Betalda (       | Delbetalda 🗌 Överbetalda 🗌 F | Förfal Senaste 7 dagarna                  | Startdatum    |
| Export<br>Rapporter                                | Sök Återställ                | OCR-nr Grupp Medlemsni       | Detta år tills idag<br>Föregående månad   | Må Ti         |
|                                                    | Listan innehåller inget dato | 1                            | Alla datum till och med                   | 2 3           |
|                                                    | 0 poster markerade           |                              | Alla datum från och med<br>Datumintervall | 9 10<br>16 17 |
|                                                    | Kreditera fakturor/makule    | era avier Skriv ut fakturor  |                                           | 30 31         |

![](_page_39_Picture_1.jpeg)

Individer Statistik

Ekonomi Utskick

Magasin

Admin

| Fakturor         | 💼 Fakturor                   |                          |                                   |                 |
|------------------|------------------------------|--------------------------|-----------------------------------|-----------------|
| Faktureringslogg |                              |                          |                                   |                 |
| Inbetalningar    | Medlemsnummer                | Förnamn                  | Efternamn                         | Grupp           |
| Inbetalningslogg |                              |                          |                                   | Sundsvall/Timrå |
| Tillgodokonto    | Fakturatyp                   | Fakturanr                | OCR-nr                            | Belopp          |
| Inställningar    | Avi, Faktura, Kontantfaktura | *                        |                                   | ] [ ] -[        |
| Kategorier       | Fakturadatum                 | Förfallodatum            | Betaldatum                        |                 |
| Fakturamallar    | 2022-12-01 -                 |                          | 2023-01-01 - 2023-03-31           |                 |
| Produkter        |                              |                          |                                   |                 |
| Bokföring        | 🗌 Obetalda 🗹 Betalda 🗌       | Delbetalda 🗌 Överbetalda | 🗌 Förfallna 🗌 Makulerade/Krediter | rade            |
| Export           |                              |                          |                                   |                 |
| Rapporter        | Sök Återställ                |                          |                                   |                 |

Visar 14 rader.

| Fakturanr 🛆 | OCR-nr | Grupp           | Medlemsnr | Namn | Belopp | Inbetalt | Saldo | Betalning utförd | Fakturadatum | Förfallodatum | Status |
|-------------|--------|-----------------|-----------|------|--------|----------|-------|------------------|--------------|---------------|--------|
|             |        | Sundsvall/Timrå |           |      | 175,00 | 175,00   | 0,00  | 2023-01-26       | 2022-12-01   | 2022-12-31    | Betald |
|             |        | Sundsvall/Timrå |           |      | 175,00 | 175,00   | 0,00  | 2023-03-31       | 2022-12-01   | 2022-12-31    | Betald |
|             |        | Sundsvall/Timrå |           |      | 175,00 | 175,00   | 0,00  | 2023-01-26       | 2022-12-01   | 2022-12-31    | Betald |
|             |        | Sundsvall/Timrå |           |      | 175,00 | 175,00   | 0,00  | 2023-02-27       | 2022-12-01   | 2022-12-31    | Betald |
|             |        | Sundsvall/Timrå |           |      | 175,00 | 175,00   | 0,00  | 2023-01-12       | 2022-12-01   | 2022-12-31    | Betald |

![](_page_40_Picture_9.jpeg)

![](_page_40_Picture_10.jpeg)

![](_page_40_Picture_12.jpeg)

| Arkiv                   | Start         | Infoga          | Sidlayout Formler                                   | Data Gr                             | anska Visa                   | Automate                                                                                                    | Hjälp                                |                |                                |                                                     |            |                  |                                  | □ Komm                                                 | entarer                   |
|-------------------------|---------------|-----------------|-----------------------------------------------------|-------------------------------------|------------------------------|----------------------------------------------------------------------------------------------------|--------------------------------------|----------------|--------------------------------|-----------------------------------------------------|------------|------------------|----------------------------------|--------------------------------------------------------|---------------------------|
| Klistra<br>in ~<br>Urkl | j ↓<br>ipp 「≤ | Calibri<br>F K  | • 11 • A<br><u>U</u> •   ⊞ •   <u>♪</u> •<br>Tecken | A^ A <sup>*</sup> ≡<br><u>A</u> * ≡ | ≡ <b>≡</b> ≫<br>≡ ≡ <b>≡</b> | <ul> <li>→</li> <li>→</li></ul> | dbryt text<br>ntrera över kolumner 🖍 | Allmänt<br>Tal | → Villkor<br>,00 → 0<br>format | rsstyrd Formatera<br>ering ~ som tabell ~<br>Format | Cellformat | Infoga Ta bort   | Format $\checkmark$              | Sortera och Sök oc<br>filtrera – markera<br>Redigering | h Känsli<br>Känsli        |
| 322                     | ~             | ) <b>:</b> [× ~ | / fx                                                |                                     |                              |                                                                                                    |                                      |                |                                |                                                     |            |                  |                                  |                                                        |                           |
|                         | А             | В               | С                                                   | D                                   | E                            | F                                                                                                    | G                                    | н              | 1                              | J                                                   | К          | L                | М                                | N                                                      | 0                         |
|                         |               |                 |                                                     |                                     |                              |                                                                                                    |                                      |                | В                              | okföringskonto                                      |            |                  |                                  |                                                        |                           |
|                         |               |                 |                                                     |                                     |                              |                                                                                                    |                                      |                | Kortfristiga                   |                                                     |            |                  |                                  |                                                        |                           |
|                         |               |                 |                                                     |                                     |                              |                                                                                                    |                                      |                | skulder till                   | Försäljning inom                                    |            |                  |                                  |                                                        |                           |
|                         |               |                 |                                                     |                                     | _                            |                                                                                                    |                                      | _              | koncernföretag                 | Sverige                                             |            |                  |                                  | _                                                      | _                         |
| Fakt                    | uranr 💌       | OCR-nr          | • Grupp                                             | <ul> <li>Medlemsnr</li> </ul>       | • Förnam •                   | Efternamn                                                                                                    | ▼ Belopp ▼                           | Inbetalt 💌     | (2860) 🗸                       | (3000) 👻                                            | Saldo 💌    | Betalning utförd | <ul> <li>Fakturadatum</li> </ul> | 👻 Förfallodatum                                        | <ul> <li>Statu</li> </ul> |
|                         |               |                 | Sundsvall/Timrå                                     |                                     | 5 Anna                       | Svensson                                                                                                    | 175,00 kr                            | 175,00 kr      | 25,00 ki                       | 150,00 kr                                           | 0,00 kr    | 2023-01-04       | 2022-12-01                       | 2022-12-31                                             | Betald                    |
| 2                       |               |                 | Sundsvall/Timrå                                     |                                     | 2 Anna                       | Svensson                                                                                                    | 175,00 kr                            | 175,00 kr      | 25,00 ki                       | 150,00 kr                                           | 0,00 kr    | 2023-01-05       | 2022-12-01                       | 2022-12-31                                             | Betald                    |
| 8                       |               |                 | Sundsvall/Timrå                                     |                                     | 8 Anna                       | Svensson                                                                                                    | 200,00 kr                            | 200,00 kr      | 50,00 ki                       | 150,00 kr                                           | 0,00 kr    | 2023-01-10       | 2022-12-01                       | 2022-12-31                                             | Betald                    |
| 18                      |               |                 | Sundsvall/Timrå                                     |                                     | 5 Anna                       | Svensson                                                                                                    | 175,00 kr                            | 175,00 kr      | 25,00 ki                       | 150,00 kr                                           | 0,00 kr    | 2023-01-12       | 2022-12-01                       | 2022-12-31                                             | Betald                    |
|                         |               |                 | Sundsvall/Timrå                                     |                                     | 7 Anna                       | Svensson                                                                                                    | 175,00 kr                            | 175,00 kr      | 25,00 ki                       | 150,00 kr                                           | 0,00 kr    | 2023-01-26       | 2022-12-01                       | 2022-12-31                                             | Betald                    |
|                         |               |                 | Sundsvall/Timrå                                     |                                     | I Anna                       | Svensson                                                                                                    | 175,00 kr                            | 175,00 kr      | 25,00 ki                       | 150,00 kr                                           | 0,00 kr    | 2023-01-26       | 2022-12-01                       | 2022-12-31                                             | Betald                    |
| 8.                      |               |                 | Sundsvall/Timrå                                     |                                     | 7 Anna                       | Svensson                                                                                                    | 200,00 kr                            | 200,00 kr      | 50,00 kr                       | 150,00 kr                                           | 0,00 kr    | 2023-01-30       | 2022-12-01                       | 2022-12-31                                             | Betald                    |
| 0                       |               |                 | Sundsvall/Timrå                                     |                                     | ) Anna                       | Svensson                                                                                                    | 175,00 kr                            | 175,00 kr      | 25,00 kr                       | 150,00 kr                                           | 0,00 kr    | 2023-02-27       | 2022-12-01                       | 2022-12-31                                             | Betald                    |
| 1                       |               |                 | Sundsvall/Timrå                                     |                                     | 5 Anna                       | Svensson                                                                                                    | 200,00 kr                            | 200,00 kr      | 50,00 kr                       | 150,00 kr                                           | 0,00 kr    | 2023-02-27       | 2022-12-01                       | 2022-12-31                                             | Betald                    |
| 2                       |               |                 | Sundsvall/Timrå                                     |                                     | Anna                         | Svensson                                                                                                    | 175,00 kr                            | 175,00 kr      | 25,00 ki                       | 150,00 kr                                           | 0,00 kr    | 2023-02-27       | 2022-12-01                       | 2022-12-31                                             | Betald                    |
| 3                       |               |                 | Sundsvall/Timrå                                     |                                     | I Anna                       | Svensson                                                                                                    | 175,00 kr                            | 175,00 kr      | 25,00 ki                       | 150,00 kr                                           | 0,00 kr    | 2023-02-28       | 2022-12-01                       | 2022-12-31                                             | Betald                    |
| 1                       |               |                 | Sundsvall/Timrå                                     |                                     | 5 Anna                       | Svensson                                                                                                    | 175,00 kr                            | 175,00 kr      | 25,00 ki                       | 150,00 kr                                           | 0,00 kr    | 2023-03-03       | 2022-12-01                       | 2022-12-31                                             | Betald                    |
| 5                       |               |                 | Sundsvall/Timrå                                     |                                     | Anna                         | Svensson                                                                                                    | 200,00 kr                            | 200,00 kr      | 50,00 kr                       | 150,00 kr                                           | 0,00 kr    | 2023-03-06       | 2022-12-01                       | 2022-12-31                                             | Betald                    |
| 5                       |               |                 | Sundsvall/Timrå                                     |                                     | Anna                         | Svensson                                                                                                    | 175,00 kr                            | 175,00 kr      | 25,00 kr                       | 150,00 kr                                           | 0,00 kr    | 2023-03-31       | 2022-12-01                       | 2022-12-31                                             | Betald                    |
| 7                       |               |                 |                                                     |                                     |                              |                                                                                                    | 2 550.00 kr                          | 2 550.00 kr    | 450.00 kr                      | 2 100.00 kr                                         | 0,00 kr    |                  |                                  |                                                        |                           |
| 3                       |               |                 |                                                     |                                     |                              |                                                                                                    |                                      |                |                                |                                                     |            |                  |                                  |                                                        |                           |

# Tack för er tid!

Hör av er till medlem@norden.se om ni behöver hjälp.